### PANDUAN SISTEM INFORMASI AKADEMIK (SIAK) MAHASISWA STAIS MAJENANG

Sistem Informasi Akademik (SIAK) adalah sebuah layanan akademik online yang disediakan oleh STAIS Majenang yang bertujuan untuk memudahkan proses kegiatan akademik STAIS Majenang. Tentunya untuk dapat mengoperasikan SIAK, terlebih dahulu masuk pada web browser seperti Internet Explorer, Mozilla Firefox, Google Chrome atau browser lainnya, kemudian tulskan alamat website STAIS Majenang yaitu **stais.ac.id.** Berikut cara-cara pengoperasiannya :

## 1. Log In Acount (masuk akun)

Setelah anda mengakses stais.ac.id maka akan muncul tampilan berikut :

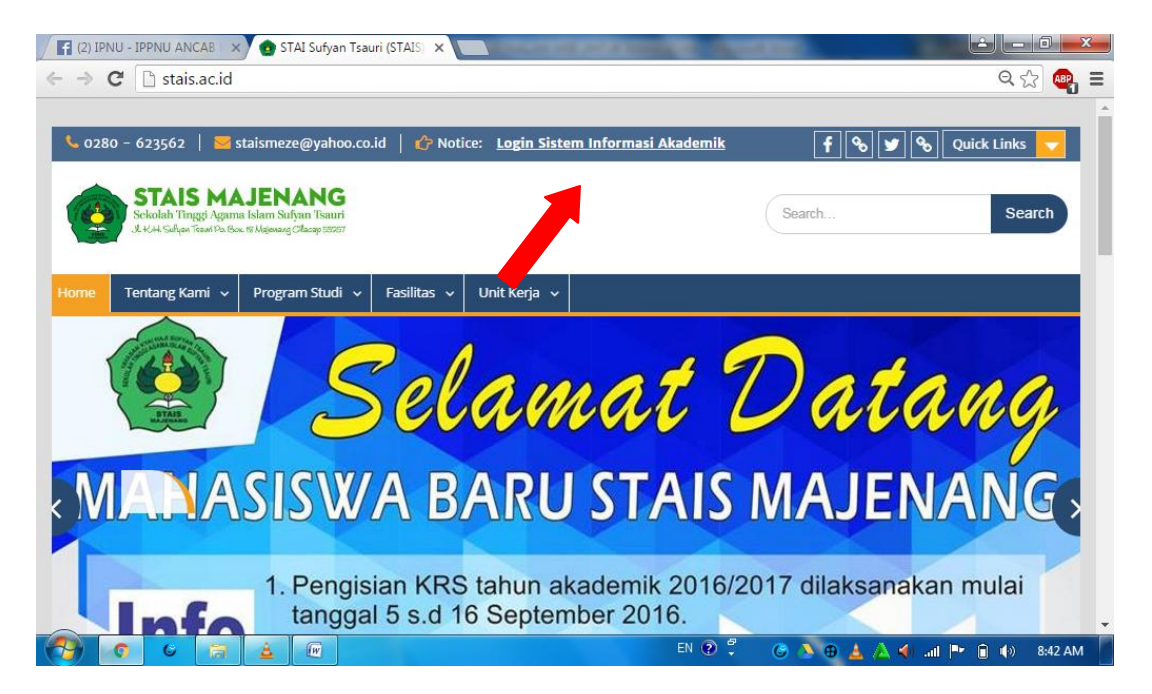

Selanjutkna pilih Login Sistem Informasi Akademik. Tampilan berikutnya adalah sebagai berikut :

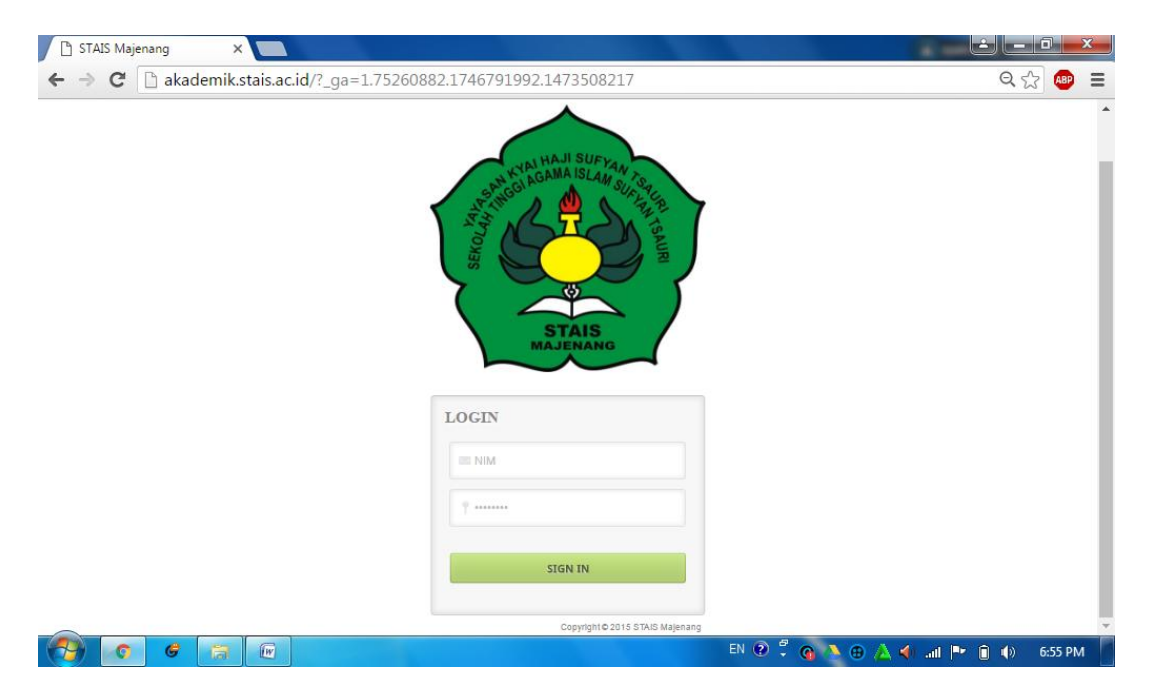

Masukkan NIM anda dan password lalu pilih **sign in**. Segera ubah password anda untuk mengamankan akun anda dari hal-hal yang tidak diinginkan.

### 2. Ubah Password

Mengubah password akun bagi setiap mahasiswa adalah **wajib**. Hal ini bertujuan untuk mengamankan akun anda dari hal-hal yang tidak diinginkan, sehingga akun hanya bisa di akses oleh anda. Setelah anda dinyatakan sukses login, segera anda pilih menu **ubah password** pada akun anda.

| f (3) IPNU - IPPNU AN                    | NCAB × 🗋 STAIS Majenang                                                    | ×                                                                                                    | D DOUBLE                                                                                                    |                                                  |
|------------------------------------------|----------------------------------------------------------------------------|----------------------------------------------------------------------------------------------------|----------------------------------------------------------------------------------------------------|--------------------------------------------------|
| 🗲 🔿 🤁 🗋 aka                              | demik.stais.ac.id/std/index.php?r                                          | nod=ubah_password                                                                                                    |                                                                                                    | Q 😭 🐵 🚍                                          |
|                                          | YAYAS<br>SEKOLAH TI<br>(ST<br>SK. DIRJEN<br>Jl. KH. Sufyan Tsaur<br>Email: | AN KYAI HAJI<br>NGGI AGAMA I<br>'AIS) MAJENAN<br>PENDIDIKAN IS<br>'i Po Box 18 <sup>°</sup> Fax (<br>: staismeze@yahoo.c | SUFYAN TSAUR<br>SLAM SUFYAN 1<br>IG – CILACAP<br>LAM NO.Dj.I/302/2<br>0280) 623562 Majena<br>20.id website: www.sta | I<br>SAURI<br>ng 53257 Kab. Cilacap<br>ais.ac.id |
| Data Mahasiswa<br>Mahasiswa<br>Kurikulum | Ubah Password                                                              |                                                                                                    |                                                                                                    |                                                  |
| Data Nilai                               | Password Lama                                                              |                                                                                                    |                                                                                                    |                                                  |
| Setak Kartu                              | Password Baru                                                              |                                                                                                    |                                                                                                    |                                                  |
|                                          | Ketikkan Ulang Password Baru                                               | Simpan Perubahan                                                                                                    |                                                                                                    |                                                  |
|                                          |                                                                            |                                                                                                    |                                                                                                    | · · · · · · · · · · · · · · · · · · ·            |
| 🔧 👩 6                                    |                                                                            |                                                                                                    | en 🕐 🏪 🌀 🔊 🤁                                                                                                    | 🛓 🖄 🐗 💷 🖿 🔒 🌗 🛛 8:55 AM                          |

# 3. Data Mahasiswa

Data mahasiswa harus diisi lengkap agar pihak kampus mengetahui profil akun mahasiswa. Caranya cukup memilih mahasiswa pada menu SIAK yang ada di bagian kiri. Isilah secara lengkap form yang ada pada menu mahasiswa tersebut dan simpan.

### 4. Pengisian Kartu Rencana Studi (KRS)

Kartu Rencana Studi (KRS) adalah kartu yang berbentuk form penghajuan yang berfungsi untuk mengajukan mata kuliah sebelum perkulaian di mulai pada setiap semesternya. Mulai tahun akademik 2016/2017 STAIS Majenang akan mulai menfungsikan KRS Online yang terdapat pada website STAIS Majenang.

Menu KRS Online ada pada menu sebelah kiri melalui menu kurikulum dengan cara meng-klik menu kurikulum lalu klik KRS Online.

| -                |         |            |           |                       |     |     |        |                       |        |              |                |       |  |
|------------------|---------|------------|-----------|-----------------------|-----|-----|--------|-----------------------|--------|--------------|----------------|-------|--|
| Home Uba         | h Passw | ord        | Logout    |                       |     |     |        |                       |        |              |                |       |  |
| ata Mahasiswa    |         |            |           |                       |     |     |        |                       |        |              |                |       |  |
| urikulum         | Ka      | rtu Ren    | cana Stud | li (KRS)              |     |     |        |                       |        |              |                |       |  |
| KRS Online       |         |            |           |                       |     |     |        |                       |        |              |                |       |  |
| Bahan Kuliah dan | N       | IM         | 15110     | 0170                  |     |     |        |                       |        |              |                |       |  |
| Tugas Kuliah     | N       | lama       | AHMA      | D ASYHARI             |     |     |        |                       |        |              |                |       |  |
| oata Nilai       | K       | ielas      | 15E.S     | SI - Ekonomi Syari'ah |     |     |        |                       |        |              |                |       |  |
| otak Kartu       |         |            |           |                       |     |     |        |                       |        |              |                |       |  |
|                  |         |            |           |                       |     |     |        |                       |        |              |                |       |  |
|                  | Shov    | v 50 ▼ e   | entries   |                       |     |     |        |                       | Search |              |                |       |  |
|                  | No      | Kode<br>MK | Nama MK   | Program               | SKS | SMS | Kelas  | Dosen                 | Hari   | Jam<br>Mulai | Jam<br>Selesai | Ambil |  |
|                  | 19      | STI.003    | Fiqh      | Reguler               | 2   | 3   | 15E.Sy | Khotibul Umam<br>M.Si | Selasa | 07.30        | 09.10          |       |  |
|                  |         |            |           | Ronular               | 2   | R   | 15E Sv | Fathurohim            | Salaca | 00 10        | 10 50          |       |  |

Selanjutnya anda pilih mata kuliah yang anda ajukan dengan mengklik kotak kecil yang ada pada kolom Ambil sampai kotak kecil tersebut mencul tanda centang (V) yang berarti mata kuliah tersebut tertandai akan diambil. Dalam pemilihan mata kuliah, hendaknya pilih sesuai dengan

semester anda saat ini dan sesuai kelas yang diambil. Mulai ankatan 2015 kelas A berarti memilih mata kuliah yang regular dan kelas B memilih mata kuliah yang non regular. Setelah semua mata kuliah terpilih maka klik **AMBIL** pada bagian bawah daftar mata kuliah. Setelah itu print out KRS Online tersebut lalu diserahkan kepada pihak prodi masing-masing untuk mendapatkan legalitas pengajuan mata kuliah.

| STAIS Majenang                                 | ×                      |                                    |     | -      | States and States               |                   |                | <u>e</u> l  | - 0 X     |
|------------------------------------------------|------------------------|------------------------------------|-----|--------|---------------------------------|-------------------|----------------|-------------|-----------|
| $\leftarrow \rightarrow \mathbf{C}$ 🗋 akademik | .stais.ac.id           | /std/index.php?mod=k               | rs∾ | t=krs_ | _detail&id_mhs=3668             | kkelas_id=47&     | semester=      | 3&code=1    | ☆ 🐵 🗉     |
| She                                            | ow 50 🔻 e              | entries                            |     |        |                                 | Search:           |                |             |           |
| N                                              | <sup>к</sup> ode<br>мк | Nama MK                            | SKS | SMS    | Kelas Dosen                     | Jam<br>Hari Mulai | Jam<br>Selesai | Hapus       |           |
| 1                                              | EBI.021                | Etika Bisnis Islam                 | 2   | 3      | 15E.Sy Solihun M.Si             | Jumat 09.50       | 11.30          |             |           |
| 2                                              | STI.003                | Fiqh                               | 2   | 3      | Khotibul Umam<br>15E.Sy<br>M.Si | Sabtu 13.30       | 15.00          |             |           |
| 3                                              | EBI.016                | Sejarah Pemikiran Ekonomi<br>Islam | 2   | 3      | 15E.Sy H. Masngudi M.E.I        | Sabtu 15.15       | 16.45          |             |           |
| Sho                                            | owing 1 to 3           | of 3 entries                       |     |        |                                 |                   |                |             |           |
| Т                                              | OTAL KESELU            | RUHAN SKS AMBIL 6 SKS              | 6   |        |                                 |                   |                |             |           |
|                                                | Cetak KRS              | Selesai/Keluar                     |     |        |                                 |                   |                |             |           |
| Copyright © 2015 STAIS Maj                     | jenang. All R          | ights Reserved.                    |     |        |                                 |                   |                |             |           |
|                                                |                        |                                    |     |        |                                 |                   |                |             | •         |
|                                                | W                      |                                    |     |        |                                 | EN 🕐 🗘 🚳 (        | <u>}</u> ⊕ ∠ ∢ | )) al 🏴 🛈 🌗 | ) 7:35 PM |

# 5. Bahan Tugas dan Tugas Kuliah

| (1) Facebook                                                                                                    | × STAIS Majenang               | ×           | A REAL PROPERTY OF                       | Careford State |           | <u> </u> | , 0 <mark>- x</mark> | <u> </u> |  |  |  |
|----------------------------------------------------------------------------------------------------|--------------------------------|-------------|------------------------------------------|----------------|-----------|----------|----------------------|----------|--|--|--|
| ← → C 🗋 akad                                                                                                    | Q ·                            | ☆ 🐵         | Ξ                                        |                |           |          |                      |          |  |  |  |
| YAYASAN KYAI HAJI SUFYAN TSAURI<br>SEKOLAH TINGGI AGAMA ISLAM SUFYAN TSAURI<br>(STAIS) MAJENANG - CILACAP<br>SK. DIRJEN PENDIDIKAN ISLAM NO.Dj.I/302/2008<br>J. KH. Sufyan Tsauri Po Box 18 <sup>°</sup> Fax (0280) 623562 Majenang 53257 Kab. Cilacap<br>Email: <u>staismeze@yahoo.co.id</u> website: <u>www.stais.ac.id</u> |                                |             |                                          |                |           |          |                      |          |  |  |  |
| Home Ubah P                                                                                                    |                                |             |                                          |                |           |          |                      | 1        |  |  |  |
| Data Mahasiswa                                                                                                    |                                |             |                                          |                |           |          |                      | 1        |  |  |  |
| Mahasiswa                                                                                                    | Bahan Kuliah dan Tu            | ıgas Kuliah |                                          |                |           |          |                      | 1        |  |  |  |
| Kurikulum                                                                                                    | Show 50 • entries              |             |                                          | Search:        |           |          |                      |          |  |  |  |
| Data Nilai                                                                                                    | No Judul                       | Dosen       | Makul                                    | Jenis          | Status /  | lksi     |                      |          |  |  |  |
| Cetak Kartu                                                                                                    |                                |             | No <mark>d</mark> ata available in table |                |           |          |                      |          |  |  |  |
|                                                                                                    | Showing 0 to 0 of 0 entries    |             |                                          |                |           |          |                      |          |  |  |  |
| Copyright © 2015 STAR                                                                                                    | Majenang. All Rights Reserved. |             |                                          |                |           | l.       |                      |          |  |  |  |
|                                                                                                    | a 🛓 🕡                          |             | EN (                                     | 9 ° C 🔊 🖲      | 🔺 🛆 🌒 all | Pr 🔒 🌗   | 9:49 AM              | 1        |  |  |  |

Bahan kuliah dan Tugas Kuliah bertujuan untuk melihat file ketika dosen memberikan bahan/tugas melalui sistem dan bisa di download

# 6. Data Nilai

Data nilai bertujuan untuk mengetahui nilai mahasiswa dalam satu semester maupun secara keseluruhan. Dalam menu data nilai terdapat 3 sub menu, yaitu data nilai mahasiswa, transkrip nilai dan Kartu Hasil Studi (KHS).

- a. Nilai Mahasiswa
  - Nilai mahasiswa adalah nilai yang hanya bisa dilihat namun tidak dapat di print out.
- b. Transkrip Nilai

Transkrip nilai adalah daftar nilai yang bisa dilihat dan dapat di print out sebagai bahan laporan kepada mahasiswa terhadap nilai mata kuliah yang telah diikuti.

 Kartu Hasil Studi (KHS)
KHS adalah daftar nilai yang muncul pada setiap akhir semester sebagai hasil kinerja mahasiswa selama satu semester kebelakang.